Process: Account Management and Project ExecutionTopic: Create and Complete Daily Log & Field Observation ProgressGroups Involved: Project Managers and SC Vendors

### Propósito y descripción:

La herramienta Procore Daily Log documenta de manera eficiente las actividades diarias de los vendedores, realizar un seguimiento del progreso, administrar recursos como mano de obra y equipos, y garantizar el cumplimiento de los requisitos del proyecto. Para mejorar aún más la eficiencia de la gestión de proyectos y el control de calidad, los vendedores utilizarán la herramienta de observaciones de Procore para capturar fotos en curso y de finalización, e ingresar datos porcentuales de finalización para sus contratos asignados.

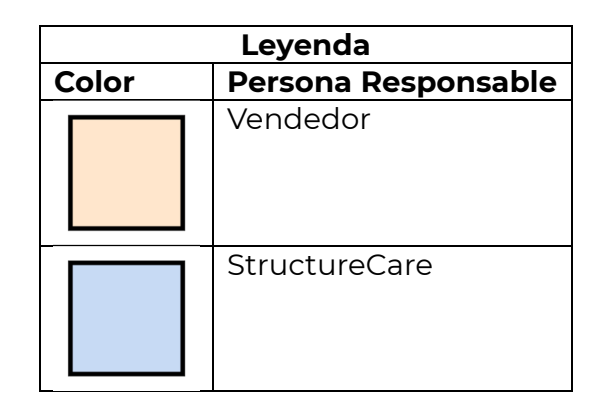

| <ul> <li>Iniciar sesión en Procore</li> <li>Abre la aplicación de Procore</li> <li>Ingrese su correo electrónico y contraseña (si aún no ha iniciado sesión antes)</li> <li>Clic "Log In"</li> </ul> |                                                                      |
|----------------------------------------------------------------------------------------------------|----------------------------------------------------------------------|
| Acceso del Proyecto                                                                                                    | 70%                                                                  |
| <ol> <li>En la parte superior de la pantalla,<br/>selecciona el menú desplegable del<br/>proyecto</li> <li>Seleccione el proyecto que quiere</li> </ol>                                              | v<br>↓ ↓<br>↓<br>↓<br>↓<br>↓<br>↓<br>↓<br>↓<br>↓<br>↓<br>↓<br>↓<br>↓ |
| completar un Daily Log.<br>3. Haga clic en la herramienta ' <b>Daily Log</b> '                                                                                                    |                                                                      |

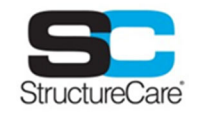

## Topic: Create and Complete Daily Log & Field Observation Progress

| Pasos                                                                                                    | Visuales                                                                                                    |
|----------------------------------------------------------------------------------------------------|----------------------------------------------------------------------------------------------------|
|                                                                                                    | 2<br>200FM Mon Jul<br>Select Project<br>Company Sort: Recent Clear Filters<br>Last Updated ? minutes ago. Pul to refresh.<br>StructureCare<br>Kettering GrandView (HST-240785)<br>423 miles<br>StructureCare<br>Manpover (0)<br>Delay (0)<br>Delay (0)<br>Dela |
| <ol> <li>Creación de una nueva Daily Log</li> <li>Haga clic en el signo '+' para iniciar<br/>una nueva entrada</li> <li>Elija 'Clima' para establecer el clima<br/>del día y guardarlo en el registro</li> <li>Elija 'Mano de obra', seleccione el<br/>nombre de la empresa, ingrese las<br/>horas trabajadas e ingrese la cantidad<br/>de trabajadores en el sitio</li> <li>Elija 'Visitantes' para registrar a los<br/>visitantes del sitio y agregar notas<br/>sobre comunicaciones</li> <li>Elija 'Retraso' para registrar si hay un<br/>retraso en el proyecto</li> </ol> | Image: Search and the search and the search and t                                                                                                    |
| Responder a una observación (Vendedor y<br>StructureCare)<br>Cambiar el estado de una observación para<br>que su creador sepa que el trabajo ha sido<br>completado y esté listo para ser revisado.<br>1. Navega a "Dibujos" en el proyecto<br>asignado de Procore.                                                                                                    |                                                                                                    |

# Topic: Create and Complete Daily Log & Field Observation Progress

| Pasos    |                                                                                                    | Visuales                |               |                                                                                                    |
|----------|----------------------------------------------------------------------------------------------------|-------------------------|---------------|----------------------------------------------------------------------------------------------------|
| 2.<br>3. | Selecciona los <b>"Planos de Piso"</b> que<br>corresponden al nivel donde se<br>necesita la reparación.<br>Selecciona uno de los <b>"Pines Azules"</b><br>en el dibujo para ver una foto de la | 1                       | E3<br>Drawing | gs                                                                                                    |
| 4.       | Selecciona "Editar" seguido de<br>"Cámara" para capturar fotos "en<br>progreso" y "completa" de la                                                                                             |                         |               |                                                                                                    |
| 5.       | reparación.<br>Desplázate al campo <b>"% Completado"</b><br>y selecciona el porcentaje que<br>coincide con el nivel de finalización de<br>la reparación                                        | 2<br>FP-3<br>Revision C |               |                                                                                                    |
| 6.       | Una vez que la observación esté 100%<br>completa, cambia su estado de<br>"Iniciado" a "Listo para Revisar."                                                                                    | 3                       | Far           | 2                                                                                                    |
| 7.       | El PM irá al garaje para revisar la                                                                                                    | -                       | 101           | -                                                                                                    |
| 8.       | observación lista para revisión<br>Después de que el PM revise el                                                                                                    |                         |               |                                                                                                    |
|          | trabajo, cambiará el estado a                                                                                                    |                         | 1             |                                                                                                    |
|          | "Cerrado" si ha aprobado el trabajo, y<br>"No Aceptado" si considera que el                                                                                                    |                         |               | 4-04PM Thu Jan 30 ***                                                                                                    |
|          | problema aún no está resuelto.                                                                                                    | 4                       |               |                                                                                                    |
| 9.       | Si el creador establece el estado en<br>"No Aceptado," el proveedor será                                                                                                    |                         |               | Initiated -                                                                                                    |
|          | notificado por correo electrónico y<br>deberá repetir los pasos anteriores                                                                                                    |                         |               |                                                                                                    |
|          | segun sea necesario.                                                                                                    |                         |               | Information Hide<br>Created By: Robert Krasinski                                                                         |
|          |                                                                                                    |                         |               | Configie: None<br>Spec Section: 03100 - Type 1 RC<br>Ownhead Repair<br>Type: Spall<br>Eventor: LEVEL 1<br>Priority: High |
|          |                                                                                                    | Attachments (1)         |               | Let Commonly Density Hopes                                                                                               |
|          |                                                                                                    | j 🖸 🖂                   | Ø             |                                                                                                    |
|          |                                                                                                    | Camera Photos           | Files         |                                                                                                    |
|          |                                                                                                    |                         | % Complete    | ×                                                                                                    |
|          |                                                                                                    | 5                       | Q Search      |                                                                                                    |
|          |                                                                                                    |                         | 100           |                                                                                                    |
|          |                                                                                                    |                         | 75            |                                                                                                    |
|          |                                                                                                    |                         | 25            | •                                                                                                    |
|          |                                                                                                    |                         | 0             |                                                                                                    |
|          |                                                                                                    |                         |               |                                                                                                    |

#### Topic: Create and Complete Daily Log & Field Observation Progress

| Pasos                                                                                                    | Visuales |
|----------------------------------------------------------------------------------------------------|----------|
| Gestión de entradas de Daily Log                                                                                                    |          |
| <ol> <li>Revise y apruebe las entradas de<br/>registro diarias, asegurándose de que<br/>las entradas cumplan con los<br/>requisitos reglamentarios y los<br/>estándares de documentación del<br/>proyecto.</li> </ol> |          |
| <ol> <li>El archivo completó Daily Logs para<br/>referencia futura y el mantenimiento<br/>de registros históricos.</li> </ol>                                                                                         |          |
| Gestión de entradas de observación                                                                                                    |          |
| <ol> <li>Asigne observaciones al vendedor<br/>seleccionado que se alineen con el<br/>compromiso.</li> </ol>                                                                                                    |          |
| <ol> <li>Revise y apruebe las fotos de<br/>progreso, % completado y<br/>finalizaciones vinculadas a las<br/>observaciones asignadas del<br/>proveedor.</li> </ol>                                                     |          |

## Directriz

- Comparta el registro diario con los miembros relevantes del equipo para revisión y colaboración.
- Permitir que las partes interesadas agreguen comentarios, actualizaciones o información adicional a las entradas del registro.
- El PM puede consultar las entradas de los vendedores vinculadas al % de finalización de sus observaciones asignadas para determinar las entradas en la productividad que se alinean con la cantidad de MIGOs en el proyecto.
- El PM puede aprovechar los informes de Power BI que calculan el costo unitario multiplicado por la cantidad entregada para obtener la cantidad de dólares de MIGO vinculados a la productividad.
- El PM puede determinar los costos "MIGOd" abriendo la herramienta de presupuesto, cambiando la vista de presupuesto a "PM Sub Invoice Review" y seleccionando el valor en la columna "MIGO Costs" para el código de presupuesto correspondiente.